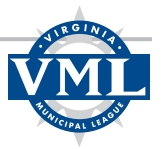

# How to join or renew a MEPAV Associate Membership

This guide explains how to join or renew your MEPAV Associate Membership on the Virginia Municipal League's new website.

**IMPORTANT** – If you have not already created or logged into your VML online account:

After you have created your account:

- 1. Review the "How to create and login to a VML account" instructions prior to attempting to join/renew your MEPAV membership.
- 2. After you have created an account, send an email to <u>kjohnson@vml.org</u> with the subject line "MEPAV Membership – Organization POC".
- 3. You will receive a response ASAP letting you know that your account has been confirmed. This will make it possible for you to purchase a MEPAV membership and to assign memberships to others in your organization.

### Cost

The cost for a MEPAV Associate Membership subscription is \$250. This comes with one membership which the purchaser may assign to themself. Additional memberships are \$50 each.

## Instructions

**Step 1** – Login to your VML account using the "Login" link in the upper left corner of the VML website.

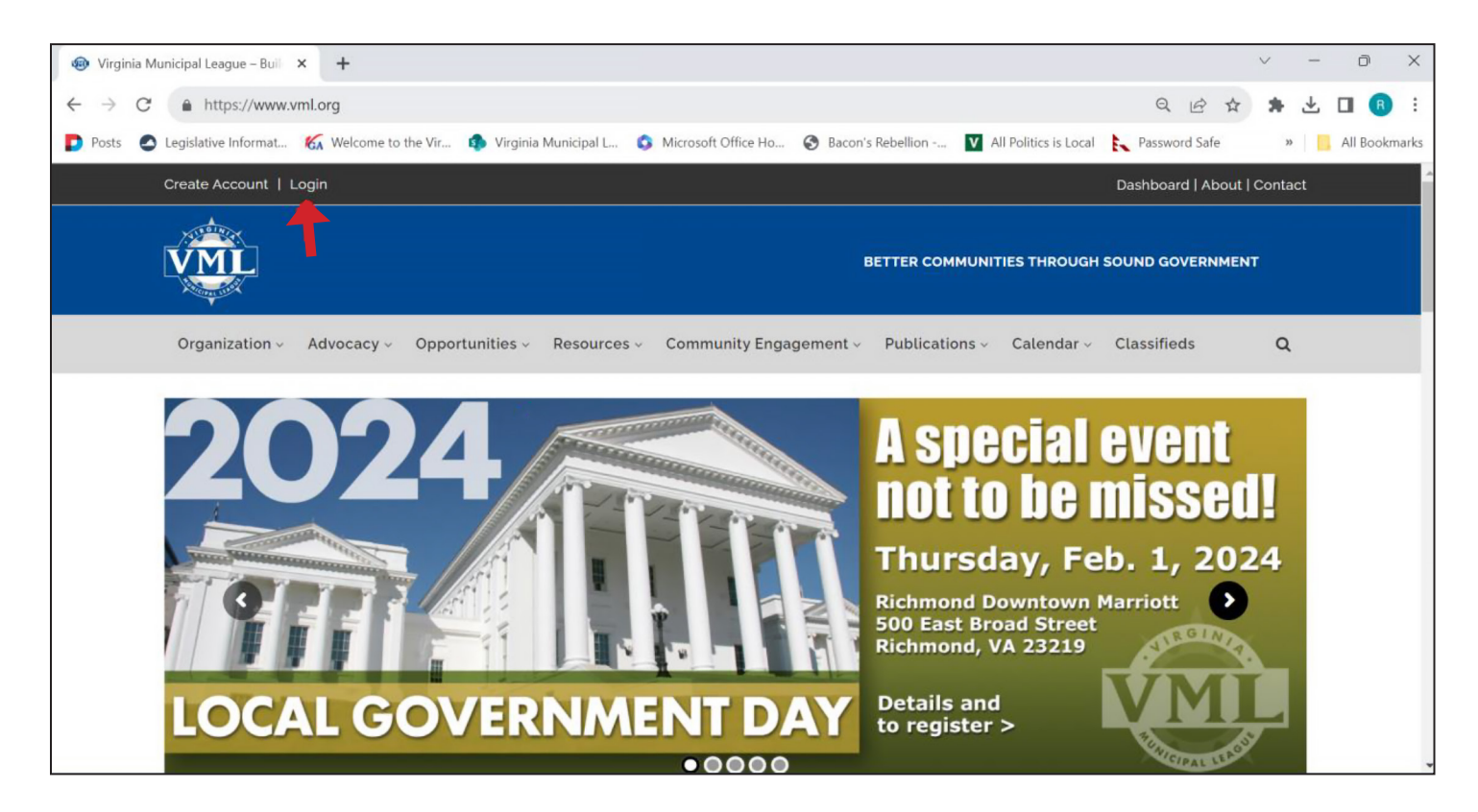

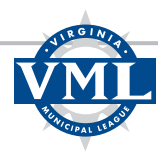

**Step 2** – Click on "Dashboard" in the upper right corner of the website.

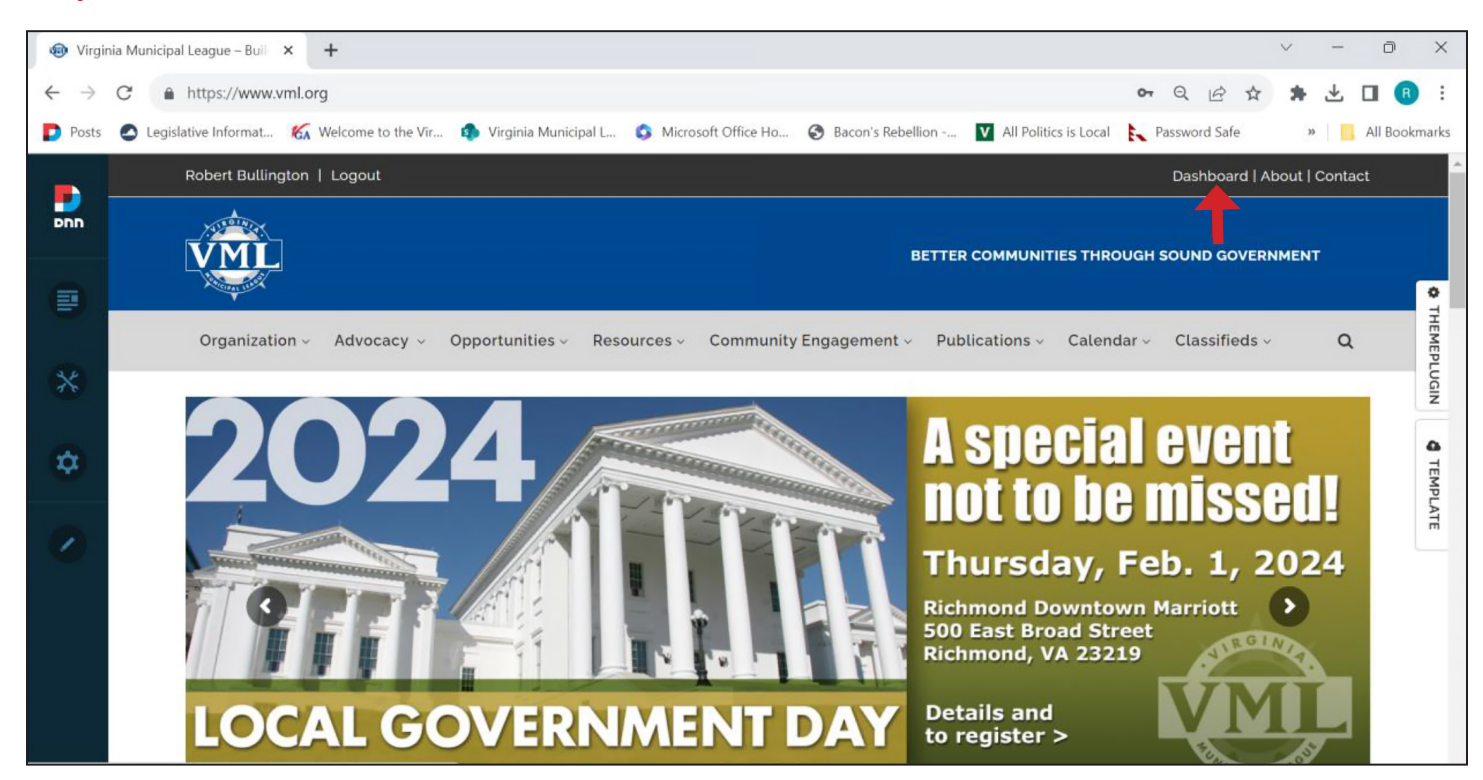

**Step 3** – Click on "Affiliate Dues" on the menu.

| Virginia Municipal Leagu                                 | ie > Mei 🗴 🔇 VML   LIVE CVO 🗙                        | +                                                                                                    |                             | ~ -   | o ×           |
|----------------------------------------------------------|------------------------------------------------------|----------------------------------------------------------------------------------------------------|-----------------------------|-------|---------------|
| $\leftrightarrow$ $\rightarrow$ $C$ $\triangleq$ https   | ://www.vml.org/Membership/Member-dashboard           |                                                                                                    |                             | * ± [ | 3 🖪 :         |
| Posts 🖉 Legislative In                                   | iformat 🌾 Welcome to the Vir 🏟 Virginia Munic        | ipal L 🔇 Microsoft Office Ho 🔇 Bacon's Rebellion 🚺 All Politic                                                       | cs is Local 📘 Password Safe | »     | All Bookmarks |
| Men                                                      | nber Dashboard                                       |                                                                                                    |                             |       |               |
| Dashboard<br>Join/Renew CBM<br>Affiliate Dues<br>Profile |                                                      | Membership Info<br>You are currently logged in as vml@vml.org and are a Full member.<br>Member since<br>Paid through |                             |       |               |
| ជ<br>Receipts                                            | Test Test<br>TEST at Virginia Municipal League (VML) |                                                                                                    |                             |       |               |
| ##<br>Events                                             | P.O. Box 12164<br>Richmond, VA 23241<br>vml@vml.org  |                                                                                                    |                             |       |               |

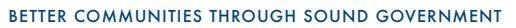

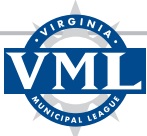

#### Step 4 – On the Manage Affiliate Dues page, click on "Purchase Affiliate Dues".

| Affiliate Dues                                   | × 📀 VML   LIVE CVO ×   +                                                                                                    | ~ - D         |
|--------------------------------------------------|----------------------------------------------------------------------------------------------------|---------------|
| $\leftarrow$ $\rightarrow$ C $\triangleq$ https: | //www.vml.org/Membership/Member-Dashboard/Affiliate-Dues Q 🖻 🛧                                                                                                    | * 🗄 🖬 📵       |
| Posts 🖉 Legislative Inf                          | ormat 🌾 Welcome to the Vir 🏚 Virginia Municipal L 💿 Microsoft Office Ho 🌚 Bacon's Rebellion 💟 All Politics is Local 📐 Password Safe                                                                                                    | » All Bookman |
| Affilia                                          | ate Dues                                                                                                    |               |
| Members                                          | hip > Member Dashboard > Affiliate Dues                                                                                                    |               |
|                                                  | Manage Affiliate Dues                                                                                                    |               |
|                                                  | On this page you can view your current existing affiliate dues, give out affiliate membership to users within your organization (if you have agency dues), and purchase/renew affiliate dues.<br>If you need to manage your Affiliate Dues, simply locate the card associated with your membership and click on the corresponding action link: Pay Invoice or Manage Recipients. |               |
|                                                  | My Affiliate Dues                                                                                                    |               |
|                                                  | The operation timed out No Affiliate Dues You have no current affiliate dues on your account.                                                                                                    |               |
| https://www.yml.org/cy5/cgi-bin                  | memberdli dil/info?wrp=Affil Dues.htm#                                                                                                    |               |

**Step 5** – On the **Purchase Affiliate Dues** page, click on the blue box for "Municipal Electric Power Association of Virginia (MEPAV)."

**Note** – If you receive a message "**No subscriptions are currently being offered**" please send an email to <u>kjohnson@vml.org</u> and indicate that you would like to be able to purchase a MEPAV membership. After your account is confirmed, you will be able to proceed.

| Purchase Affiliate Dues x S VML   LIVE CVO x +                                                                                                    | ~ - @ X         |
|----------------------------------------------------------------------------------------------------|-----------------|
| ← → C 🔒 https://www.vml.org/Membership/Purchase-Affiliate-Dues                                                                                               | * * 🕹 🖬 🚯 🗄     |
| 😰 Posts 💿 Legislative Informat 🌾 Welcome to the Vir 🤹 Virginia Municipal L 💿 Microsoft Office Ho 📀 Bacon's Rebellion 💟 All Politics is Local 📐 Password Safe | » All Bookmarks |
| Purchase Affiliate Dues                                                                                                    |                 |
| Purchase Affiliate Dues                                                                                                    |                 |
| On this page, you are able to purchase affiliate dues for VLGMA, VBCOA, and MEPAV.                                                                           |                 |
| VICINIA Local Government<br>Management Association<br>A State Affiliate of ICMA                                                                              |                 |
| Please select the affiliate you would like to purchase dues for:                                                                                             |                 |
| VIRGINIA LOCAL GOVERNMENT MANAGEMENT ASSOCIATION (VLGMA)                                                                                                    |                 |
| VIRGINIA BUILDING & CODE OFFICIALS ASSOCIATION (VBCOA)                                                                                                    |                 |
| MUNICIPAL ELECTRIC POWER ASSOCIATION OF VIRGINIA (MEPAV)                                                                                                    |                 |

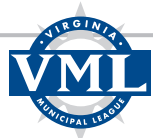

Step 6 – Check the box next to "MEPAV – Associate Membership (includes 1 person)" and then click "Add to Cart".

| Purchase Affiliate Dues × SVML   LIVE CVO × +                                                                                          |                                       | V     | -          | D         | ×        |
|----------------------------------------------------------------------------------------------------|---------------------------------------|-------|------------|-----------|----------|
| ← → C â https://www.vml.org/Membership/Purchase-Affiliate-Dues/affiliate/MEPAV                                                         | Q B                                   | ☆     | *          |           | :        |
| 🝺 Posts 🔄 Legislative Informat 🌾 Welcome to the Vir 🦚 Virginia Municipal L 🔇 Microsoft Office Ho 🔇 Bacon's Rebellion 💟 /               | All Politics is Local 💦 Password Safe | >>    |            | All Bookn | narks    |
| Organization - Advocacy - Opportunities - Resources - Community Engagement - Publ                                                      | ications Calendar Classifi            | eds v |            |           | •        |
| Select an available option from the subscriptions below. Once you have added your selection to the payment to start your subscription. | e cart, you will be able to finalize  |       |            |           | • THEMEP |
| Affiliate Dues                                                                                                    |                                       |       |            |           | LUGIN    |
| Subscription Name                                                                                                    | Amount                                |       |            |           | 4 TEM    |
| MEPAV - Associate Membership (Includes 1 Person)                                                                                       |                                       |       |            |           | IPLATE   |
| *Comes with 1 membership(s) to give to people in your organization (including yourself)!<br>*Every additional slot costs \$50.00.      | \$250.00                              |       |            |           |          |
|                                                                                                    |                                       | (     | $\uparrow$ |           |          |
|                                                                                                    | 1                                     |       |            |           |          |
|                                                                                                    |                                       |       |            |           | *        |

#### Step 7 – Click "Check Out".

| 🐵 Pur                    | chase Affiliate Dues 🛛 🗙 | S VML   LIVE CVO × +                                 |                                                      | V – D X                                         |
|--------------------------|--------------------------|------------------------------------------------------|------------------------------------------------------|-------------------------------------------------|
| $\leftarrow \rightarrow$ | C https://www.vn         | Il.org/Membership/Purchase-Affiliate-Dues/affiliate/ | MEPAV                                                | ९ 🖻 🛊 🖪 🖪 :                                     |
| D Post                   | s 🙆 Legislative Informat | 🖌 Welcome to the Vir 🤹 Virginia Municipal L 💲        | Microsoft Office Ho 🔇 Bacon's Rebellion 💟 All Politi | cs is Local 🗼 Password Safe 🛛 » 📙 All Bookmarks |
|                          |                          | Organization - Advocacy - Oppo                       | ortunities                                           | Publications                                    |
| PNN                      |                          |                                                      | Terr Dire Ori                                        | 744                                             |
|                          |                          | item                                                 | Type Price Uty                                       | Iotai                                           |
|                          |                          | Robert's Cart Items 🗸                                |                                                      | • THE                                           |
| *                        |                          |                                                      |                                                      | MEPLUC                                          |
| ~                        |                          | MEPAV - Associate Membership<br>Person)              | (Includes 1 Subscription \$250.00 1                  | \$250.00                                        |
| Å.                       |                          |                                                      |                                                      | C TEM                                           |
|                          |                          |                                                      | Individual Total: \$250.00                           | PLATE                                           |
|                          |                          |                                                      |                                                      |                                                 |
|                          |                          |                                                      | Cart Tc<br>Ta:                                       | otal \$250.00<br>xes \$0.00                     |
|                          |                          |                                                      | Shipping & Handl                                     | \$250.00                                        |
|                          |                          |                                                      |                                                      | 5250.00                                         |
|                          |                          |                                                      |                                                      |                                                 |
|                          |                          |                                                      |                                                      |                                                 |
|                          |                          |                                                      |                                                      | III CLEAR CART                                  |

#### BETTER COMMUNITIES THROUGH SOUND GOVERNMENT

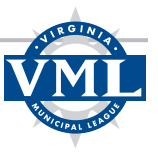

### Step 8

On the **Complete Order** page, you can choose to pay by credit card, ACH, or to be billed for payment by check or credit card/ACH. After you have selected your payment option and entered any necessary information, select "Complete Order."

|                                                                       | Complete Or                               | der  |                                            |                              |
|-----------------------------------------------------------------------|-------------------------------------------|------|--------------------------------------------|------------------------------|
| Payment                                                               | Billing                                   |      |                                            |                              |
|                                                                       |                                           |      | Order Det                                  | ails                         |
| Payment Options                                                       |                                           |      | Robert's Cart Items                        | ~                            |
| ECREDIT CARD \$BILL ME = ACH                                          |                                           |      | P EDIT CA                                  | RT                           |
| Accepted Card Types                                                   |                                           |      |                                            |                              |
| Card Number *                                                         |                                           |      | Cart Total<br>Taxes<br>Shipping & Handling | \$250.00<br>\$0.00<br>\$0.00 |
| Expiration Date * Expiration Year *                                   | ccv •                                     | 0    | Final Total                                | \$250.00                     |
| ·                                                                     |                                           |      |                                            | ROER                         |
| Save payment method for future use                                    |                                           |      |                                            |                              |
|                                                                       | CON                                       |      |                                            |                              |
| Terms and Continuous By submitting this form you are authorizing your | r credit card to be charged for the indic | ated |                                            |                              |

Order Confirmed

### Step 9

On the **Order Confirmed** page you will see your invoice with a summary of your purchase and payment instructions (if you selected "Bill Me" as your payment option). Click on the "Return to Member Dashboard" button.

|                                                  | Invoice #9203                              | Rober                                                                                                    | t B. Bullington (#2865)                                                               |                                                                                                    |
|--------------------------------------------------|--------------------------------------------|----------------------------------------------------------------------------------------------------|---------------------------------------------------------------------------------------|----------------------------------------------------------------------------------------------------|
| Balance due<br>8250.00<br>Due date<br>11/28/2028 |                                            | Billing Address<br>Robert Bullington<br>Vingina Municipal Lague (VML)<br>RD. Box 12164<br>Richmon, VA 23241<br>United Status | Shipping Ad<br>Robert Bullin<br>P(0, Bax 12)<br>Richmond, V<br>United State:          | dress<br>ligton<br>64<br>A 23241<br>s                                                                |
| Payment Method                                   |                                            |                                                                                                    |                                                                                       |                                                                                                    |
| Check                                            | Visa                                       | MasterCard Amex                                                                                                    | Discover                                                                              |                                                                                                    |
| Credit cerd #                                    |                                            | Ex                                                                                                    | piration date                                                                         |                                                                                                    |
| Signature                                        |                                            | De                                                                                                    | te                                                                                    |                                                                                                    |
|                                                  |                                            |                                                                                                    |                                                                                       |                                                                                                    |
| Roberts Cart lite                                | ma 🌱<br>EPAV - Associate Members<br>rrson) | hip (Includes 1 subscription                                                                                                 | \$250.00 1                                                                            | \$250.00                                                                                             |
| Robert's Cart Ite                                | ma ❤<br>EPAV - Associate Members<br>erson) | hip (Includes 1 Subscription                                                                                                 | \$250.00 1                                                                            | \$250.00                                                                                             |
| Roberts Cart Ite                                 | ma V<br>EPAV - Associate Members<br>erson) | hip (Includes 1 subscription                                                                                                 | S250.00 1<br>Cert total<br>Discourt cods<br>Taxas<br>Shipologihanding                 | \$250.00<br>\$250.00<br>\$0.00<br>\$0.00<br>\$0.00<br>\$0.00                                         |
| Roberts Cart He                                  | ma V                                       | hip (Includes 1 subsoription                                                                                                 | 2250.00 1<br>Cart total<br>Elecount code<br>Taxes<br>Shitpping/handing<br>Balance due | \$250.00<br>\$250.00<br>\$0.00<br>\$0.00<br>\$0.00<br>\$250.00                                       |
| Roberts Cart Ha                                  | ma V                                       | hip (Includes 1 Subscription INDMIDUAL TOTAL: \$250.00 Virginia Municipal League (VML) R0. Box 12164 Recmont, VA 23241       | S250.00 1<br>Cert total<br>Discourt code<br>Taxia<br>Shitpoing/handing<br>Balance due | \$250.00<br>\$250.00<br>\$0.00<br>\$0.00<br>\$0.00<br>\$0.00<br>\$0.00<br>\$0.00<br>\$0.00<br>\$0.00 |

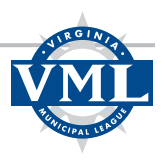

**Step 10** – On your Dashboard, click on "Affiliate Dues".

| Wirginia Municipal | League > Me × 🔇 VML   LIVE CVO ×                  | +                                                                                         | ~   | - | D       | ×       |
|--------------------|---------------------------------------------------|-------------------------------------------------------------------------------------------|-----|---|---------|---------|
| ← → C 🔒            | https://www.vml.org/Membership/Member-dashboard   | • Q 13                                                                                    | ☆ # | ₹ |         | :       |
| Posts 🖉 Legisla    | tive Informat 🐔 Welcome to the Vir 🏟 Virginia Mun | icipal L 🔇 Microsoft Office Ho 🔗 Bacon's Rebellion 💟 All Politics is Local 🗼 Password Saf | •   | » | All Boo | okmarks |
| М                  | ember Dashboard                                   |                                                                                           |     |   |         |         |
| Mer                | nbership > Member Dashboard                       |                                                                                           |     |   |         | 1       |
|                    |                                                   |                                                                                           |     |   |         |         |
| æ                  |                                                   | Membership Info                                                                           |     |   |         |         |
| Dashboard          |                                                   | You are currently logged in as <b>vml@vml.org</b> and are a <b>Full</b> member.           |     |   |         |         |
| Loin/Renew/CRM     |                                                   | Member since                                                                              |     |   |         |         |
| JUIL/ KEINEW CEIWI |                                                   | Paid through                                                                              |     |   |         |         |
| Affiliate Dues     |                                                   |                                                                                           |     |   |         | 1.1     |
|                    |                                                   |                                                                                           |     |   |         |         |
| Profile            | o                                                 |                                                                                           |     |   |         |         |
|                    | Test Test                                         |                                                                                           |     |   |         |         |
| THE<br>Receipts    | TEST at Virginia Municipal League (VML)           |                                                                                           |     |   |         |         |
|                    | P.O. Box 12164                                    |                                                                                           |     |   |         |         |
| Events             | Richmond, VA 23241                                |                                                                                           |     |   |         |         |
|                    | vml@vml.org                                       |                                                                                           |     |   |         |         |

Step 11 – On the Manage Affiliate Dues page, select "Manage Recipients".

| or<br>پس<br>ال پر<br>My Affiliate | on this page you can vi<br>urchase/renew affiliat<br><sup>f</sup> you need to manage y<br>Manage Recipients. | w your current<br>dues.<br>our Affiliate Due | existing affiliate<br>es, simply locate | dues, give out a | affiliate me<br>ciated with                                                                                                    | mbership to u<br>vour members | users within | your organ | ization (if y | you have a | agency due | s), and |
|-----------------------------------|----------------------------------------------------------------------------------------------------|----------------------------------------------|-----------------------------------------|------------------|----------------------------------------------------------------------------------------------------|-------------------------------|--------------|------------|---------------|------------|------------|---------|
| My Affiliate                      | Manage Recipients.                                                                                           |                                              |                                         |                  | On this page you can view your current existing affiliate dues, give out affiliate membership to users within your organization (if you have agency dues), and purchase/renew affiliate dues.<br>If you need to manage your Affiliate Dues, simply locate the card associated with your membership and click on the corresponding action link: Pay Invoice or |                               |              |            |               |            |            |         |
|                                   | e Dues                                                                                                    |                                              |                                         |                  |                                                                                                    |                               |              |            |               |            |            |         |
| * MEPAV -                         | - Associate Me<br>Start Date 11/28/20                                                                        | nbership (<br>23                             | Includes 1                              | Person)          |                                                                                                    |                               |              |            |               |            |            |         |
| 1                                 | End Date 1/1/2024                                                                                            |                                              |                                         |                  |                                                                                                    |                               |              |            |               |            |            |         |
| 1                                 | Invoice # 9203                                                                                               |                                              |                                         |                  |                                                                                                    |                               |              |            |               |            |            |         |
| Bala                              | lance Due \$250.00                                                                                           |                                              |                                         |                  |                                                                                                    |                               |              |            |               |            |            |         |
| Availa                            | able Slots 1                                                                                                 |                                              |                                         |                  |                                                                                                    |                               |              |            |               |            |            |         |
| Sl                                | Slots Used 0                                                                                                 |                                              |                                         |                  |                                                                                                    |                               |              |            |               |            |            |         |
| Slots Re                          | Remaining 1                                                                                                  |                                              |                                         |                  |                                                                                                    |                               |              |            |               |            |            |         |

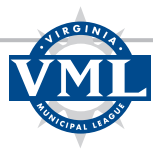

**Step 12** – On the **Manage Recipients** page, select the "Available" tab to display people in your organization. Use the "Add" function below the person's name to assign the membership to the correct person. Use the "Add New Employee" button at the bottom to create a profile for someone in your organization not listed.

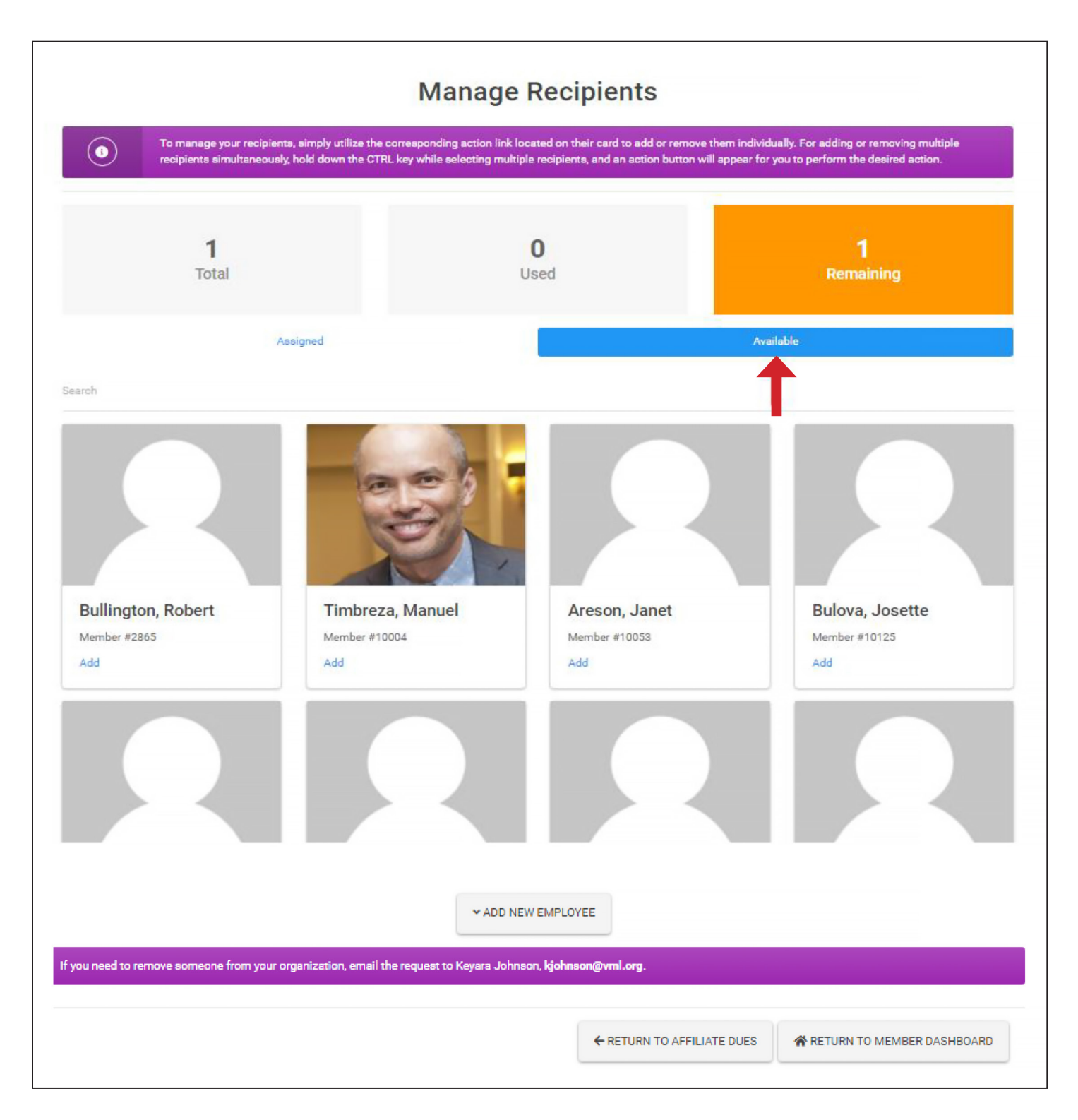

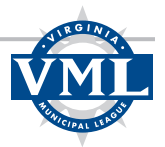

# How to purchase additional memberships (\$50 each)

**Step 1** – After you have completed the above Instructions, the "Assigned" tab will show the person to whom you have assigned the membership.

| <b>1</b><br>Total                                      | <b>1</b><br>Used | <b>O</b><br>Remaining                  |
|--------------------------------------------------------|------------------|----------------------------------------|
| Assigned                                               |                  | Available                              |
| Search                                                 |                  |                                        |
| ACTIVE<br>Bullington, Robert<br>Member #2865<br>Remove |                  |                                        |
|                                                        | ← RETURN TO AFF  | ILIATE DUES RETURN TO MEMBER DASHBOARD |

**Step 2** – Click on the "Available" tab to display the other people in your organization.

| <b>1</b><br>Total    |               | <b>1</b><br>Used     | <b>O</b><br>Remaining |  |
|----------------------|---------------|----------------------|-----------------------|--|
| Search               | Assigned      |                      | Available             |  |
|                      |               |                      |                       |  |
| Timbreza, Manuel     | Areson, Janet | Bulova, Josette      | Flores, Joe           |  |
| Member #10004<br>Add | Member #10053 | Member #10125<br>Add | Member #10246<br>Add  |  |

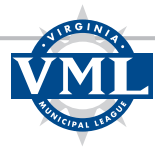

**Step 3** – Click "Add" below the name of the next person for whom you want to purchase a membership. The first person you select will cause an "Additional Fee Required" message to appear. Click continue if you want to proceed to add memberships at \$50 each.

|   |                                                                      | Manage P<br>Additional Fee Required                                                                                 | eciniente                                                                       |                                                                                   |
|---|----------------------------------------------------------------------|----------------------------------------------------------------------------------------------------|---------------------------------------------------------------------------------|-----------------------------------------------------------------------------------|
| 0 | To manage your recipients, simp<br>recipients simultaneously, hold d | Please note that this subscription plan in<br>Adding extra recipients will incur an addi<br>and add this recipient? | cludes a limited number of recipients.<br>tional fee. Would you like to proceed | ividually. For adding or removing multiple for you to perform the desired action. |
|   | <b>1</b><br>Total                                                    |                                                                                                    | CANCEL CONTINUE                                                                 | <b>O</b><br>Remaining                                                             |
|   | Assigned                                                             | I                                                                                                    |                                                                                 | Available                                                                         |

**Step 4** – You will be returned to the "Assigned" tab where you will see that the person you selected is now "Pending". Use the Pay Invoice button to finalize that registration or click on the "Available" tab to select an additional person. Repeat this process until you have assigned all the memberships. **Note** – The Pending memberships will not become Active until the invoice is paid.

| To manage you recipients simu                                                                                                    | To manage your recipients, simply utilize the corresponding action link located on their card to add or remove them individually. For adding or removing multiple recipients simultaneously, hold down the CTRL key while selecting multiple recipients, and an action button will appear for you to perform the desired action. |                  |                       |  |
|----------------------------------------------------------------------------------------------------|----------------------------------------------------------------------------------------------------|------------------|-----------------------|--|
| You have pending users!<br>In order for the pending users to become active, you must pay the balance due on the associated invoice. |                                                                                                    |                  |                       |  |
| <b>1</b><br>Total                                                                                                    |                                                                                                    | <b>2</b><br>Used | <b>O</b><br>Remaining |  |
| Assigned Available                                                                                                    |                                                                                                    |                  | Available             |  |
| Search                                                                                                    |                                                                                                    | ING              |                       |  |
| Member #2865                                                                                                    | Member #10004                                                                                                    |                  |                       |  |